# WoonTotaal nog completer!

Met WoonTotaal is het bestellen van raamdecoratie een stuk eenvoudiger en leuker geworden. Bijna 90% van onze dealers maakt gebruik van dit handige platform en daarom hebben we het nog verder uitgebreid.

#### NIEUW

Service aanvragen via WoonTotaal voor bijvoorbeeld klachten of reparaties.

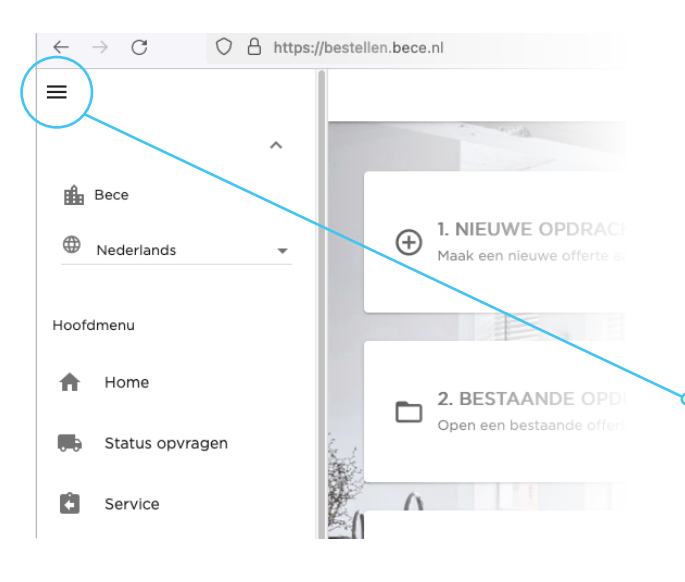

## Service nodig?

U kunt via WoonTotaal snel en gemakkelijk een service aanvraag (zoals een klacht of een reparatie) aan ons doorgeven.

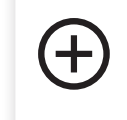

1. NIEUWE SERVICE AANVRAAG Start een nieuwe service aanvraag

## Stap 1

Selecteer de order waar u service voor nodig heeft. Klik op 'volgende' om verder te gaan.

**Tip:** *u kunt de zoekbalk bovenin gebruiken om een order te zoeken.* 

Let op dat u de juiste orderregel selecteert wanneer een order meerdere regels bevat.

## Stap 2

Vul het type klacht in, bijvoorbeeld het scheef oprollen van de stof.

## Stap 3

Hier kunt u één of meerdere foto's toevoegen ter ondersteuning van de aanvraag. Wij verzoeken u om dit altijd te doen zodat uw klacht het snelst wordt behandeld.

## Stap 4

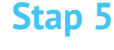

Is uw serviceopdracht nog niet compleet en wilt u later informatie toevoegen? Klik dan op **'opslaan**'. – Uw serviceopdracht wordt bewaard en kunt u later afronden. Als de serviceopdracht compleet is bevestigt u deze door rechtsboven op het tweede icoon **'verzenden'** te klikken.

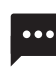

Wilt u nog een bericht of extra informatie toevoegen? Klik dan op dit icoon om dit toe te voegen.

**Goed om te weten:** wanneer u een service opdracht heeft bevestigd kunt u deze niet meer wijzigen. Wilt u toch nog iets wijzigen of toevoegen aan de serviceopdracht, neem dan contact op met Customer Service.

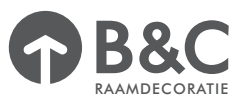

Geef aan wie volgens u de veroorzaker is (leverancier, consument, dealer of vervoerder).

| _ |  |
|---|--|
|   |  |
| _ |  |
|   |  |

2. SERVICE AANVRAAG OPENEN Open een bestaande service aanvraag

Ingediende service aanvragen of opgeslagen service aanvragen kunt u terugvinden bij het 2<sup>e</sup> menu item. Opgeslagen service aanvragen kunt u hier afronden of u kunt de status van een verzonden aanvraag inzien. Er zijn drie statussen:

- 1. verzonden U heeft een service aanvraag ingediend
- 2. in behandeling Customer Service heeft de aanvraag in behandeling genomen
- **3. bevestigd** Uw service aanvraag is behandeld

U ontvangt bericht van Customer Service over de afhandeling van uw aanvraag.

Scan de QR code en kijk hoe snel en makkelijk het is

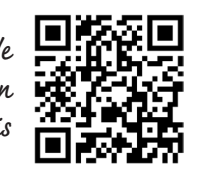

## Stap zo snel mogelijk over op WoonTotaal

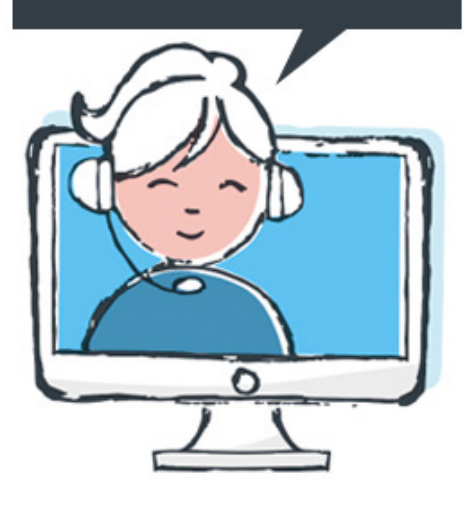

### Maakt u nog geen gebruik van WoonTotaal?

Ga naar **bestellen.bece.nl** (let op: geen www ervoor zetten) en maak een account aan door op '**registreren**' te klikken. Vul uw gegevens in, zet de vinkjes aan en klik op '**registreren**'. U ontvangt (op werkdagen) binnen 24 uur een e-mail met daarin uw inloggegevens. Daarna kunt u gelijk aan de slag. Ook kunt u handige instructiefilmpjes vinden op **becedealer.com/woontotaal** 

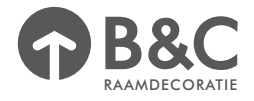